# **GUÍA RÁPIDA DE USO DEL OPAC** (CATÁLOGO EN LÍNEA DE ACCESO PÚBLICO)

### BIBLIOTECA DE LA UNIVERSIDAD DE OVIEDO

#### ACCESO AL OPAC WEB

|                                   |                                         |                                                                                                    | Hoy es: 09/02/2017                             | Usuario anónimo                                                                                                    |
|-----------------------------------|-----------------------------------------|----------------------------------------------------------------------------------------------------|------------------------------------------------|----------------------------------------------------------------------------------------------------|
|                                   |                                         |                                                                                                    | Nº Lector o Usuario correo                     | contraseña Conect                                                                                                    |
|                                   |                                         |                                                                                                    | ¿Has olvidado tu contraseña?                   |                                                                                                    |
| Desconectar                       | Marcados                                | Ayuda                                                                                                    |                                                | English                                                                                                    |
| Buscar: Co                        | onsultar los fondos de la rec           | d de bibliotecas.                                                                                                    |                                                | Bibliografías<br>recomendadas 📷                                                                                                    |
| en: Tod                           | as las bibliotecas →                    |                                                                                                    |                                                | (ver todas)                                                                                                    |
|                                   |                                         |                                                                                                    |                                                | Enlaces de interés: 🔤                                                                                                    |
| » Búsqueda Avanza<br>Opiniones de | ada » Revistas » Nueva<br>los lectores: | as adquisiciones<br>Nube de etiquetas:                                                                                                    |                                                | <ul> <li>Base de datos disponibles</li> <li>Catálogo de REBIUN</li> <li>Dialnet</li> <li>Horario de las bibliotecas</li> <li>RUO. Repositorio<br/>institucional de UniOvi</li> </ul> |
| Más valorados (                   | (0)                                     | Catálogo Lector                                                                                                    |                                                |                                                                                                    |
| Más comentado:                    | s (0)                                   | Etiqueta: Bus                                                                                                    | car                                            | Acceso Mopac                                                                                                    |
| Listado de títu                   | llos:                                   | arte ciencia ciencias sociales de                                                                                                    | recho                                          |                                                                                                    |
| Más prestados                     |                                         | penal economia educ                                                                                                    | acion                                          |                                                                                                    |
| Más visualizado                   | 15                                      | <b>empresas</b> estadística mate<br>filosofía. fisica geología impuestos. le<br>española lengua francesa le<br>inglesa lenguaje. linguística lit<br>literatura española matemáticas<br>ambiente mujeres musica niños p<br>psicología. trabajo. | engua<br>ngua<br>eratura<br>medio<br>volítica. | ·法教徒的<br>国际共24                                                                                                    |

Existen varias opciones de búsqueda:

#### 1. BUSCAR EN CUALQUIER PARTE DEL DOCUMENTO Y EN TODO EL CATÁLOGO

Acceda al campo "Buscar:", e introduzca el término o términos de búsqueda. En este caso estás accediendo a todo el catálogo (Catálogo completo), es decir, tu consulta se va a realizar en todas las bibliotecas de la Universidad.

| Buscar: | NOMENCLATURA ANATOMICA ILUSTRADA |  |
|---------|----------------------------------|--|
| en:     | Todas las bibliotecas >          |  |

#### Al ejecutar la búsqueda se mostrará un listado de todos los documentos localizados

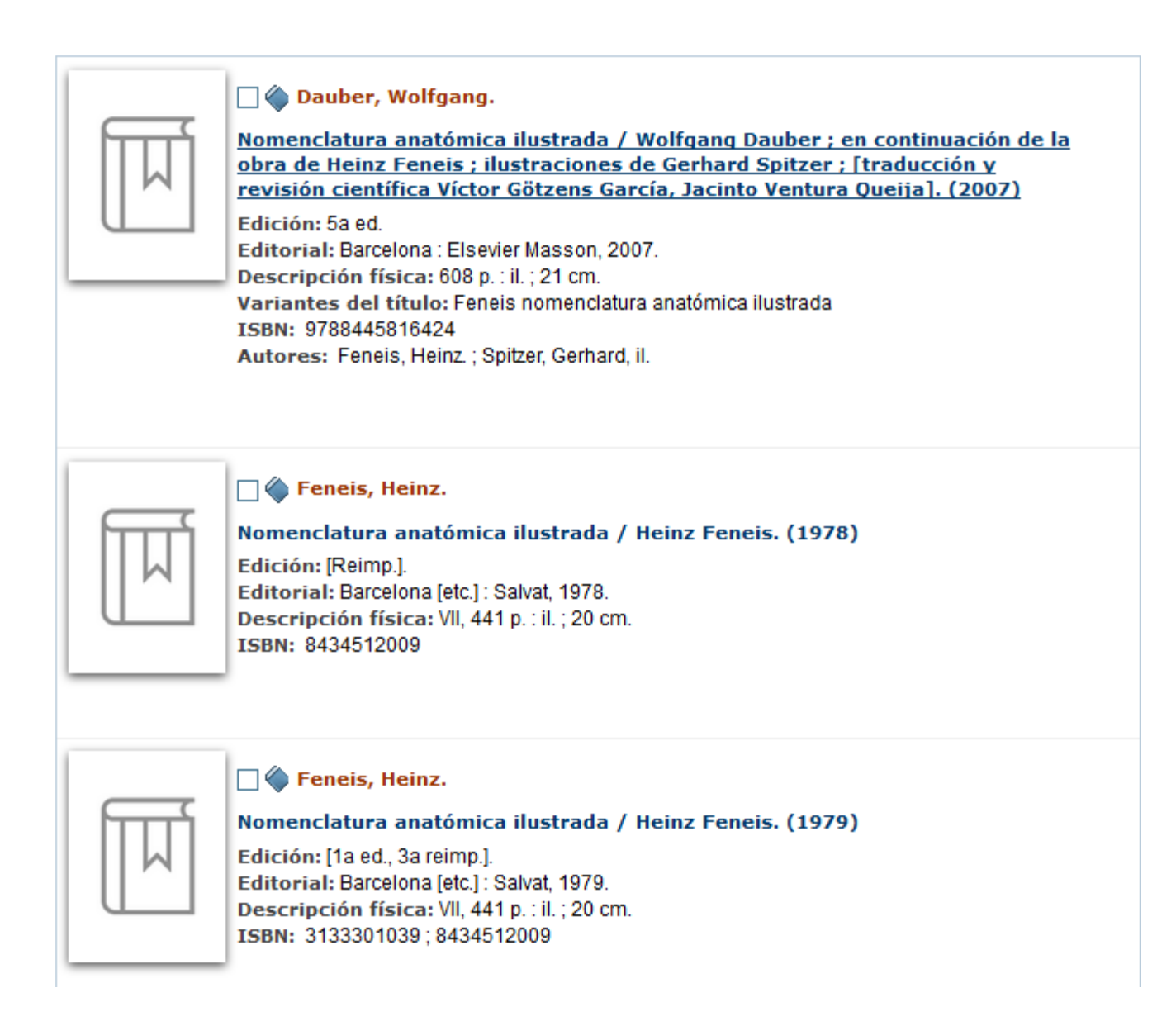

Si lo que quieres es consultar solo el catálogo de una biblioteca selecciona el catálogo del desplegable y haga clic sobre "*Consultar el catálogo de*".

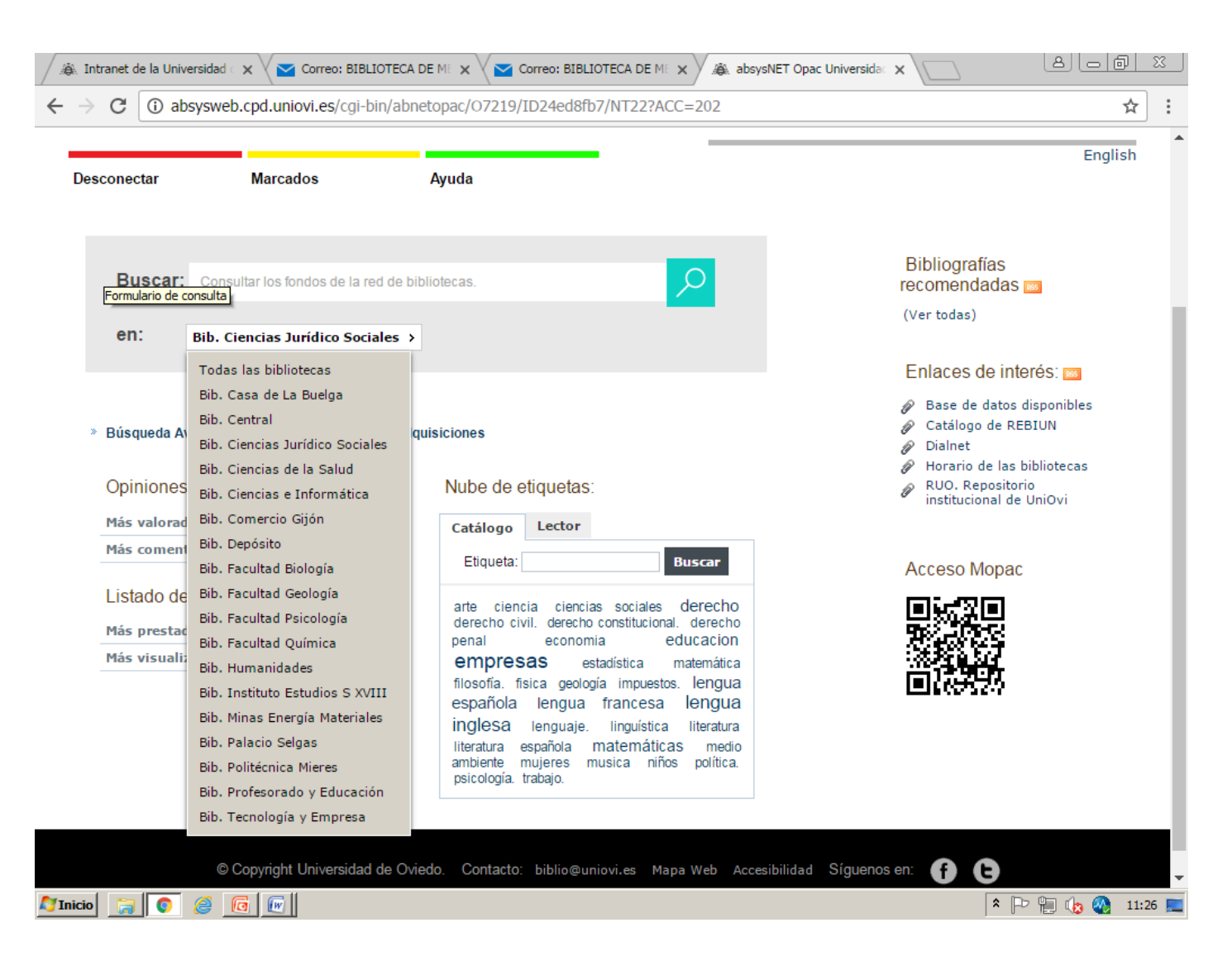

Si quieres visualizar un documento de forma completa solo tienes que hacer doble clic sobre el registro que te interesa y podrás ver la catalogación del documento así como los ejemplares asociados a él con la signatura correspondiente (M 611-419). Apunta la signatura del libro, vete a la biblioteca donde se encuentra y solicita el libro en préstamo.

|          |                          |                   |                  |          |                                                                                                    | DOCUMENTO                                              | COM                 | ENTARIOS       | ETIQUET    | AS     |
|----------|--------------------------|-------------------|------------------|----------|----------------------------------------------------------------------------------------------------|--------------------------------------------------------|---------------------|----------------|------------|--------|
|          | ۵                        |                   |                  |          |                                                                                                    |                                                        |                     | Visualiza      | ción Etiqu | etas 💌 |
|          | Autor:                   |                   |                  |          |                                                                                                    | Dauber, Wolfgang.                                      |                     |                |            |        |
|          |                          |                   | Ti               | ítulo:   | Nomenclatura anatómica ilustrada / Wolfgang<br>Dauber ; en continuación de la obra de Heinz<br>Feneis ; ilustraciones de Gerhard Spitzer ;<br>[traducción y revisión científica Víctor Götzens<br>García, Jacinto Ventura Queija]. |                                                        |                     |                |            |        |
|          | -                        |                   | Edi              | ción:    | 5a e                                                                                                    | ed.                                                    |                     |                |            |        |
|          | _                        |                   | Edito            | orial:   | Baro                                                                                                    | celona : Elsevie                                       | er Masso            | n, 2007.       |            |        |
|          | Descripción<br>física:   |                   |                  |          |                                                                                                    | p. : il. ; 21 cm                                       | ı.                  |                |            |        |
|          | Variantes del<br>título: |                   |                  |          |                                                                                                    | Feneis nomenclatura anatómica ilustrada                |                     |                |            |        |
|          | Notas:                   |                   |                  |          |                                                                                                    | ducción de: Fei<br>tomie.<br>ces.<br>cede al tít.: Fei | neis' Bild<br>neis. | l-Lexikon der  |            |        |
|          |                          |                   | Depósito L       | egal:    | B.33724-2007                                                                                                    |                                                        |                     |                |            |        |
|          |                          |                   | I                | SBN:     | 9788445816424                                                                                                    |                                                        |                     |                |            |        |
|          |                          |                   | Mate             | erias:   | Anatomía humana-Terminología (+)                                                                                                    |                                                        |                     |                |            |        |
| Autores: |                          |                   |                  |          | Fen<br>Spit                                                                                                    | eis, Heinz.<br>zer, Gerhard, il                        |                     |                | B00        | KMARK  |
|          |                          |                   |                  |          |                                                                                                    |                                                        |                     |                |            |        |
|          | Sucursal                 | Localización      | Tipo de ejemplar | Signat   | tura                                                                                                    | Signatura supler                                       | mentaria            | Disponibilidad | Soporte    | Texto  |
|          | Bib.<br>Ciencias         | BCS.M<br>Ciencias | Monografía       | M611-418 |                                                                                                    |                                                        |                     | Disponible     | Impreso    |        |

| Bib.<br>Ciencias<br>de la<br>Salud | BCS.M<br>Ciencias<br>Salud-<br>Medicina (M) | Monografia | M611-418 | Disponible                             | Impreso |  |
|------------------------------------|---------------------------------------------|------------|----------|----------------------------------------|---------|--|
| Bib.<br>Ciencias<br>de la<br>Salud | BCS.M<br>Ciencias<br>Salud-<br>Medicina (M) | Monografía | M611-419 | No disponible                          | Impreso |  |
| Bib.<br>Ciencias<br>de la<br>Salud | BCS.M<br>Ciencias<br>Salud-<br>Medicina (M) | Monografía | M611-551 | Disponible<br>después de<br>08/02/2017 | Impreso |  |

#### 2. BÚSQUEDA AVANZADA

Este tipo de búsqueda ayuda a localizar con mas precisión lo que se busca ya que te permite acotar por campos como lengua, país, formato, colección...

| Búsqueda Avanzada     |                             |                |
|-----------------------|-----------------------------|----------------|
| Buscando en:          | Bib. Ciencias de la Salud → |                |
| Cualquier campo       | nomenclatura                |                |
| Título                |                             | Índice         |
| Autor                 |                             | Índice Exacta  |
| Editoria              | Masson                      | Índice         |
| Materia               |                             | Índice Exacta  |
| Colección             |                             | Índice         |
| Publicado entre       | 2007 2009                   |                |
| Lengua                | Español 💌                   |                |
| País                  |                             |                |
| Formato               | Monografías 💌               |                |
| Ver en lista          | 10 💌                        |                |
| Ordenar por           | Autor/Título                |                |
| Seleccionar histórico |                             |                |
|                       |                             |                |
| Refinada por          |                             | Buscar Limpiar |

Una vez que has encontrado el registro del documento que estás buscando aparecen dos pestañas.

En la pestaña Comentarios puedes valorar y opinar sobre este documento y en la pestaña Etiquetas verás las diferentes etiquetas sociales que han sido añadidas por los usuarios desde el OPAC, una vez identificados

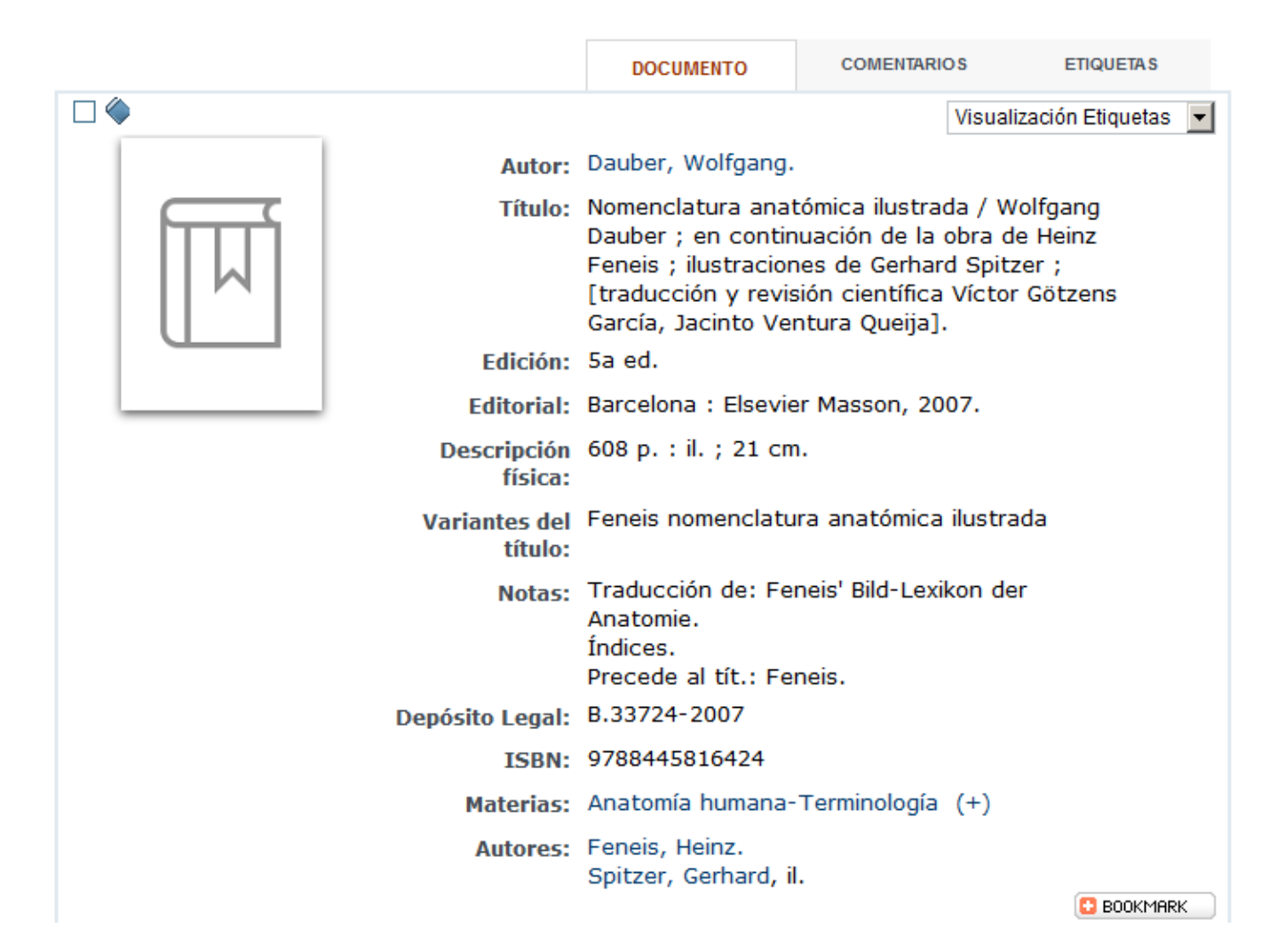

#### 3. ACCEDER A "MI BIBLIOTECA"

Desde este servicio podemos realizar reservas, comentarios, desideratas... En la casilla primera debes de introducir el usuario de correo electrónico (hasta @) o el número de lector de la biblioteca; en la segunda, la contraseña de tu correo universitario o si utilizas el número de lector la contraseña correspondiente.

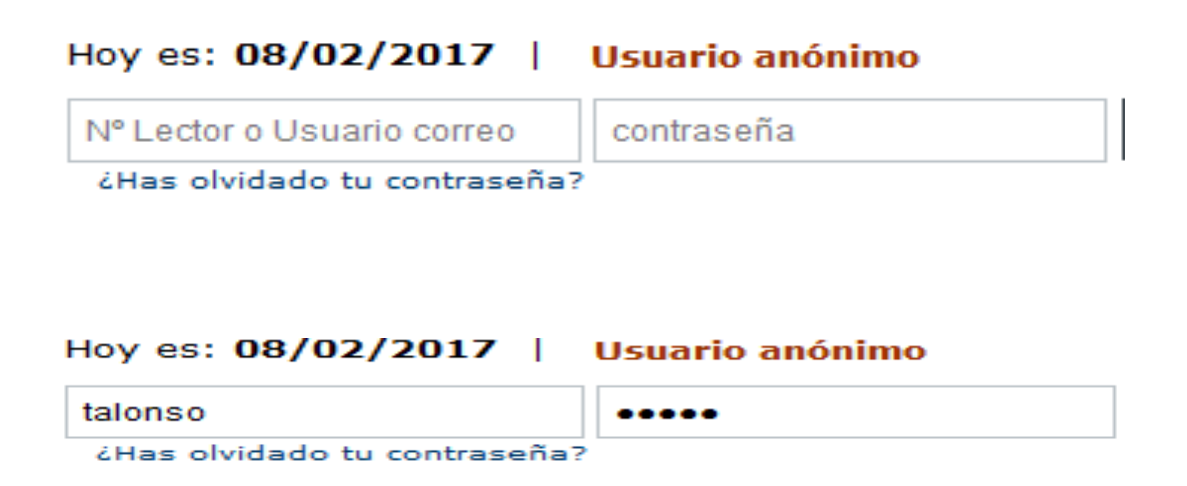

Cuando el lector se identifica se generan un grupo de enlaces que tienen como objetivo que el lector no sólo utilice el catálogo, sino también pueda realizar determinadas operaciones como hacer reservas, ver histórico de préstamos, cambiar contraseña, desideratas (solicitar la compra de un libro)...

\*Las reservas solo pueden efectuarse **sobre libros que se encuentren prestados.** Cuando la obra reservada haya sido devuelta el usuario dispondrá de **dos días** para retirarla de la biblioteca.

| Hoy es: 08/02/2017 | Cerrar sesión PALOMA EMILIA |
|--------------------|-----------------------------|
| Mi bibliote        | ca Comentarios              |
| Alias              | Añadir                      |

Aparece el nombre del usuario (previamente identificado) y debajo dos enlaces. En Mi biblioteca aparece la ficha completa del lector. En Comentarios el lector puede hacer comentarios al bibliotecario y que luego podrán leer otros miembros de la comunidad.

#### Pinchando en Mi biblioteca aparece los datos del lector

| 2         | Nº lector                            | Tiene           |
|-----------|--------------------------------------|-----------------|
| 98        | 100001                               | ==              |
|           | Apellidos<br>García Márguez, Gabriel | 6 préstamo(s)   |
|           |                                      |                 |
| Alion     | GGM                                  |                 |
| uido      | GGM                                  | 8 desiderata(s) |
| Dirección | Aracataca, México                    | 2 comentario(s) |
| -mail     | test@baratz.es                       |                 |
| eléfono   |                                      |                 |
| loncaio   |                                      |                 |

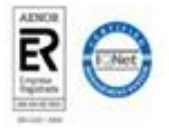

#### Desde aquí podrás cambiar la contraseña y ver qué prestamos tienes activos

| Cambio de contraseña          |                  |
|-------------------------------|------------------|
| Contraseña Actual             | Nueva Contraseña |
| Confirmación Nueva Contraseña | Aceptar          |

| Cambio de alias |         |
|-----------------|---------|
| Nuevo alias     | Aceptar |

| Préstamos                                  |                                     |                                                                    |                      |           |          |  |
|--------------------------------------------|-------------------------------------|--------------------------------------------------------------------|----------------------|-----------|----------|--|
| Dibliatora                                 | Sucuraal                            | Titula                                                             | Facha da davalución  | Desseraer | Danavar  |  |
| Diblioteca                                 | Sucursai                            | Titulo                                                             | recita de devolución | Descaryar | Kellovar |  |
| BUO Biblioteca<br>Universidad de<br>Oviedo | BCS Bib.<br>Ciencias de la<br>Salud | Estadística (aplicada a la<br>biología) : curso de<br>nivelación A | 09/03/2017           |           |          |  |
| BUO Biblioteca<br>Universidad de<br>Oviedo | BCS Bib.<br>Ciencias de la<br>Salud | Estadística biológica :<br>principios fundamentales /              | 08/03/2017           |           |          |  |

#### Conocer el histórico de tus préstamos

| Histórico de Préstamos |                                                                    |                                          |                   |                     |  |  |
|------------------------|--------------------------------------------------------------------|------------------------------------------|-------------------|---------------------|--|--|
|                        |                                                                    |                                          |                   |                     |  |  |
| Código barras          | Titulo                                                             | Encabezamiento principal                 | Fecha de préstamo | Fecha de devolución |  |  |
| 847929                 | Vignobles et vins du<br>nord-ouest de l'Espagne<br>/               | Huetz de Lemps, Alain.                   | 31/03/2016 10:48  | 19/04/2016 10:48    |  |  |
| 847947                 | Vignobles et vins du<br>nord-ouest de l'Espagne<br>/               | Huetz de Lemps, Alain.                   | 31/03/2016 10:48  | 19/04/2016 10:48    |  |  |
| 884526                 | Atlas de anatomía<br>humana /                                      | Netter, Frank Henry,<br>1906-1991.       | 13/03/2014 09:34  | 26/03/2014 09:34    |  |  |
| 116532                 | Introducción a la<br>economía para<br>historiadores /              | Tortella Casares, Gabriel.               | 10/01/2014 08:51  | 13/01/2014 08:51    |  |  |
| 887243                 | Geografía económica :<br>aspectos espaciales y<br>ecológicos de la | Butler, Joseph H.                        | 10/01/2014 08:51  | 13/01/2014 08:51    |  |  |
| 54801                  | Historia de las<br>bibliotecas /                                   | Escolar Sobrino, Hipólito,<br>1919-2009. | 19/05/2011 02:30  | 17/06/2011 02:30    |  |  |
| 743104                 | Introducción a la historia<br>del libro y de las<br>bibliotecas /  | Millares Carlo, Agustín.                 | 18/03/2008 01:19  | 03/04/2008 01:19    |  |  |
| 954173                 | Economía internacional<br>e integración económica<br>/             | Tugores Ques, Juan.                      | 30/11/2007 01:02  | 30/11/2007 01:02    |  |  |
| 140922                 | Fundamentos de<br>epidemiología /                                  | Colimon, Kahl-Martin.                    | 23/10/2006 03:13  | 31/10/2006 03:13    |  |  |
| 880564                 | Historia, medicina y<br>sociedad /                                 | Riera, Juan.                             | 19/10/2006 02:50  | 19/10/2006 02:50    |  |  |

## Esta es una guía rápida de uso del OPAC. Si tenéis alguna duda preguntar al personal de la Biblioteca